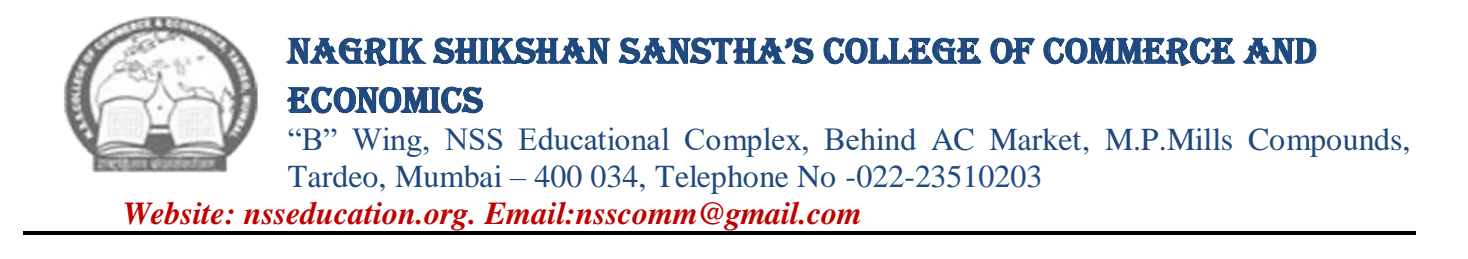

# MCOM PART I ADMISSION NOTICE

#### M.COM . PART I (ADVANCED ACCOUNTANCY AND BUSINESS MANAGEMENT) ADMISSION ACADEMIC YEAR 2023-24

Date:21<sup>st</sup> July 2023

All the students who are eligible to take admission for M.Com Part I for the academic year 2023-24 are informed that as per the University of Mumbai circular No. Enrol./Elg./Admission (2023-24)/617 of 2023 dated 21<sup>st</sup> July 2023, the admission process for the Academic Year 2023-24 is as follow:

| Online Registration and Application | : | Friday, 21 <sup>st</sup> July, 2023 to Saturday, 05 <sup>th</sup> |
|-------------------------------------|---|-------------------------------------------------------------------|
| forms for admission                 |   | August, 2023 (up to 11.00am)                                      |
| Online Verification of Documents by | • | Saturday, 22 <sup>nd</sup> July, 2023 to Tuesday,                 |
| Department                          |   | 8 <sup>th</sup> August,2023 (up to 11.00 am)                      |
| Display of Provisional Merit List   | • | Thursday,10 <sup>th</sup> August ,2023 (up to 6.00                |
|                                     |   | pm)                                                               |
| Grievance from students             | • | Friday,11 <sup>th</sup> August, 2023 to Monday,                   |
|                                     |   | 14 <sup>th</sup> August, 2023 ( up to 1.00 pm )                   |
| Final Merit List                    | • | Monday,14 <sup>th</sup> August ,2023 (up to 6.00                  |
|                                     |   | pm)                                                               |
| Online payment of fees              | • | Monday, 14th August ,2023 to Friday                               |
|                                     |   | 18 <sup>th</sup> August, 2023 (up to 05.00 pm)                    |

**Step No: 01** – Link for pre-online application forms of University of Mumbai will be available from **21**<sup>st</sup> **July 2023** on the website: <u>http://muadmission.samarth.edu.in</u>. Filled the form and put our college as 1<sup>st</sup> Preference. After submission take printouts and submit to the college office along with hard copy of admission form and required documents at the counter

Step No: 02 – Click on the Link available from 21<sup>st</sup> July 2023 for NSS College

Admission Mobile App

<u>https://play.google.com/store/apps/details?id=com.aspire\_app\_nss</u> and pay fees online. Fill the form and uploads following documents and pay admission fees.

# Admission Fees Structure:

| Fee structure of M.Com Part I and Part II for the academic year 2023-24 |                                                                     |                                                  |                                                        |  |  |
|-------------------------------------------------------------------------|---------------------------------------------------------------------|--------------------------------------------------|--------------------------------------------------------|--|--|
| Sr. no                                                                  | Programme                                                           | General Category                                 | Reserved Category                                      |  |  |
| 1                                                                       | M.Com. Part I ( Advanced<br>Accountancy and Business<br>Management) | Rs. 14,673<br>(Including Sem.I & II<br>Exam Fee) | <b>Rs. 5,711</b><br>(Including Sem.I & II Exam<br>Fee) |  |  |

Note: The difference in fee, if any, will be charged from the students when revised fee structure will be implemented by the University of Mumbai.

# ✓ Mode of Online payment through Payment Gate way – Razor Pay

- a) Netbanking
- b) Wallet / PhonePay
- c) Credit/ DebitCard
- d) Bhim UPI, / PayTM/ Google Pay/etc
- e) RuPayDC

# 5. Instructions for filling up for College online admission form:-

- 1. **Download NSS College Admission Mobile App** from play store or use below link to download NSS College Admission Mobile App :-\_\_\_\_<u>https://play.google.com/store/apps/details?id=com.aspire\_app\_nss</u>
- 2. Click on Enquire now and fill in correct details especially Mobile number and Email id on which further correspondence will bedone.
- 3. Once registration is completed, proceed for application using application id and registered mobile number.
- 4. Click on application form and fill in the details carefully as well as select a any one group of option subjects as mentioned in theform.
- 5. **Upload the following documents in JPEG format**( Keep the photo of documents ready for uploading before filling admission form)

M.Com. Part I – List of the documents required to upload

- a) XII Leaving Certificate
  - b) SSC Marksheet
  - c) HSC Marksheet
  - d) Aadhar Card
  - e) TYBCOM Sem-V & VI
  - g) Caste Certificate
  - h) Ration Card
- i) Eligibility Certificate from students from other Universities.
- j) Recent Photograph & Student Signature
- 6. Save Application form and Click on verify.
- 7. Once the **Verification is done** Confirmation message along with Login id and Password will be sent on registeredmobile.
- 8. After receiving login id and password, Once more **open the Admission app** and **login using the above credentials.**
- 9. On dash board **Click on fees payment** ---- **Pending fees** and Make feesPayment.
- 10. Generate provisional fees receipt from paymenthistory.

#### Note:-

- 1. To upload all the documents in admission form students are informed to take the photos their documents into JPEG format before filling theform.
- 2. If you have any queries you can ask on respective Whatsapp groups

#### For any queries please contact:

| Mr. Rajendra Pol – Office clerk – (Scholarships and Documents)      | 9028807987 |
|---------------------------------------------------------------------|------------|
| Mr, Nitin Mirashi – Office Clerk (Online payment and Admission app) | 9969180198 |
| Mr. Mahesh Boricha – (General Admission queries)                    | 9920841874 |
| College office – 022-23510203                                       |            |

Marie

**Dr. Raj Ankush Soshte** Co-ordinator

Date : 21.07.2023

**Prof.(Dr) Shamim Sayed** I/C Principal